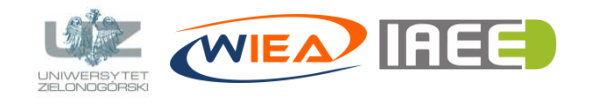

dr inż. Grzegorz Bazydło G.Bazydlo@iee.uz.zgora.pl, staff.uz.zgora.pl/gbazydlo

## Zdalne laboratorium – konfiguracja (Discord)

## Cel instrukcji

- Poprawne zainstalowanie i skonfigurowanie narzędzia wspomagającego zdalne nauczanie.
- Techniczne przygotowanie do uczestnictwa w zdalnym laboratorium.
- Poznanie możliwości narzędzia *Discord*<sup>1</sup>.

## Instalacja narzędzia i dołączenie do zdalnego laboratorium

Poniżej w kilku prostych krokach przedstawiono sposób instalacji programu *Discord* oraz dołączenia do zdalengo laboratorium.

- Program Discord można za darmo pobrać ze strony: https://discordapp.com/. Program dostępny jest w wersjach dla systemu Windows, Mac, Android, iOS oraz Linux. W zależności od posiadanej przeglądarki możliwe jest także otwarcie programu w przeglądarce (wymagana wcześniejsza rejestracja – patrz krok 2). Uwaga: ze względu na to, że podczas zdalnego laboratorium będzie potrzeba udostępnienia (streamowania) swojego ekranu (z aktywnym programem Camunda Modeler), zalecam zainstalowanie programu na komputerze.
- Następnie, jeśli jeszcze nie posiadamy konta, należy zarejestrować się w programie niezbędne dane to adres e-mail, nazwa użytkownika oraz hasło. Uwaga: zalecana nazwa użytkownika to imię, nazwisko i nr grupy (np. Jan Kowalski 11INF-SD). Konieczna jest także weryfikacja adresu e-mail podanego podczas rejestracji (system wyśle na maila link do weryfikacji). Jeżeli posiadamy już konto, to wystarczy się zalogować.
- 3. Następnie należy **kliknąć** w link zaproszenia do serwera: *https://discord.gg/KWrgzKW* i zaakceptować zaproszenie.
- 4. Na serwerze użytkownika Grzegorz Bazydło znajdują się dwie kategorie: *TMP-WYKŁAD* służący do zdalnych wykładów oraz *TMP-LABORATORIUM* wspomagający zdalne laboratoria (rys. 1). W tej ostatniej utworzone zostały:
  - ogólny kanał tekstowy (*tmp-lab-ogólny-tekstowy*) do ogólnej komunikacji tekstowej podczas zdalnego laboratorium,
  - ogólny kanał głosowy (*tmp-lab-ogólny-głosowy*) do ogólnej komunikacji głosowej podczas zdalnego laboratorium (na tym kanale rozpoczynać się będą i kończyć każde zdalne zajęcia laboratoryjne),
  - 9 laboratoryjnych kanałów głosowych (*tmp-lab1, tmp-lab2, …, tmp-lab9*) służących do komunikacji głosowej w poszczególnych grupach laboratoryjnych.
- 5. Na początku zajęć laboratoryjnych należy kliknąć ogólny kanał głosowy (*tmp-lab-ogólny-głosowy*), a wtedy użytkownik zostanie dołączony do tego kanału. Na tym kanale zostaną przekazane dalsze instrukcje prowadzącego dot. przebiegu zajęć.
- 6. Po wprowadzeniu należy kliknąć wybrany przez siebie laboratoryjny kanał głosowy (wybór nie ma znaczenia jest to analogiczne jak w rzeczywistej sytuacji poszczególne grupy laboratoryjne siadają przy wybranym komputerze). Uwaga: zmiana kanału głosowego powoduje, że słyszymy i nadajemy tylko na tym kanale. Rozpoczyna się praca w grupach laboratoryjnych i realizacja zadanego ćwiczenia. Studenci w ramach swoich laboratoryjnych kanałów mogą się swobodnie komunikować głosowo włącznie z udostępnianiem swoich ekranów.
- 7. W dowolnym momencie można poprosić prowadzącego o pomoc lub konsultacje, wysyłając np. na ogólnym kanale tekstowym takiej prośby. Prowadzący może podłączyć się do danego laboratoryjnego kanału głosowego i udzielić pomocy. Może też obserwować udostępniony przez studenta ekran komputera, a także może udostępnić danej grupie swój ekran.

<sup>&</sup>lt;sup>1</sup> program *Discord* dostępny za darmo na stronie: *discordapp.com* 

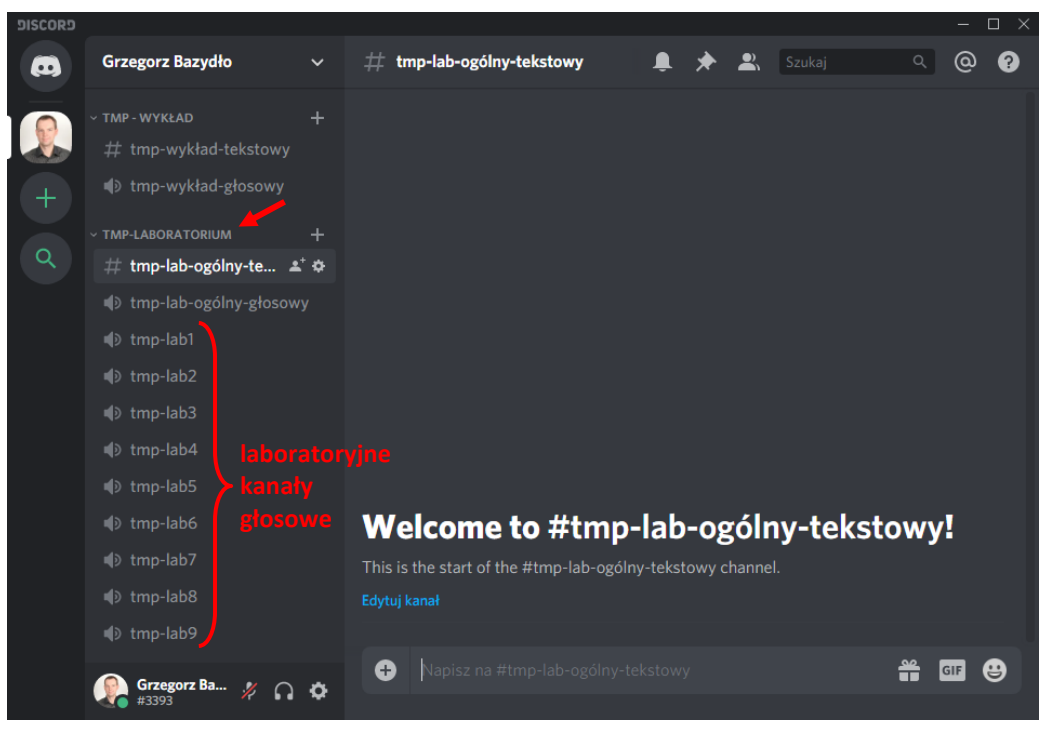

Rys. 1. Wygląd serwera użytkownika Grzegorz Bazydło z dwoma kategoriami (*TMP-WYKŁAD* oraz *TMP-LABORATORIUM*) i przypisanymi do nich kanałami (tekstowymi i głosowymi)

- 8. Na koniec laboratorium prowadzący może poprosić wszystkich (wysyłając komunikat na ogólnym kanale tekstowym) o podłączenie się do ogólnego kanału głosowego celem podsumowania zajęć laboratoryjnych.
- 9. W razie problemów proszę kontaktować się z prowadzącym.